## MATLAB のグラフについて

## 2019/12/25 T. Hirano

## 1. polarplot

```
【フォーマットの変更】
グラフウィンドウ→「表示」ツールバー→プロパティインスペクター
• GridColor で色を設定する([0.3 0.3 0.3]など)。
• グリッド→GridAlpha の値を 1 にする(Alpha は透明度のこと)
(コードの例)
theta=-pi:2*pi/360:pi;
r1=abs(sin(theta));
r2=(theta.*0)+2/pi;
g=polarplot(theta,r1,theta,r2);
g(1).LineWidth = 2;
g(2).LineWidth = 2;
g(2).LineStyle = '--';
ax = gca;
ax.ThetaZeroLocation = 'top';
ax.ThetaLim = [-180 180];
```

```
ax.ThetaDir = 'clockwise';
```

ax.RAxisLocation = 0;

ax.GridColor = [0.3 0.3 0.3];

ax.GridAlpha = 1;

ax.FontSize = 12;

プロパティインスペクターからコードを簡単に推定できる。

【コピーするときの範囲を調整するには】

Figure のグラフが表示されているウィンドウにて

- 「表示」ツールバー→プロパティインスペクター
   を開く。(そうしないと次のようにできない)
- ・グラフ部分と、その枠部分は別にクリックで選択できるようになっている。
- ・枠部分の大きさはウィンドウサイズを変えて調整
- ・グラフ部分をクリックし、位置を枠内で移動したり、四隅の

| 📣 プロパティ インスペクター      | _                                                                                                    |     | ×  |
|----------------------|----------------------------------------------------------------------------------------------------|-----|----|
| Figure 1 > PolarAxes | 6                                                                                                    |     |    |
| 検索                   |                                                                                                    | ٦ : | aj |
| ▶ 7x2h               |                                                                                                    |     |    |
| ▶ 目盛り                |                                                                                                    |     |    |
| ▶ルーラ                 |                                                                                                    |     |    |
| <b>▼</b> グリッチ        |                                                                                                    |     |    |
| RGrid                | <ul> <li>Image: A start of the start of the start of</li></ul> |     |    |
| ThetaGrid            | <b>√</b>                                                                                                    |     |    |
| Layer                | bottom                                                                                                    | -   |    |
| GridLineStyle        | -                                                                                                    | •   |    |
| GridColor            | 0.00,0.00,0.00                                                                                                    | -   |    |
| GridColorMode        | manual                                                                                                    | -   |    |
| GridAlpha            | 1                                                                                                    |     |    |
| GridAlphaMode        | manual                                                                                                    | -   | )  |
| RMinorGrid           |                                                                                                    |     |    |
| ThetaMinorGrid       |                                                                                                    |     |    |
| MinorGridLineStyle   | :                                                                                                    | •   | ]  |
| MinorGridColor       | 0.10,0.10,0.10                                                                                                    | -   |    |
| MinorGridColorMode   | auto                                                                                                    | -   | •  |

部分をドラッグして伸縮調整する。

・枠部分を入れて、その内部も図形としてコピーされる。 ・コピーするときは「編集」→「Figure のコピー」でクリップボードに入る。

貼り付けは「形式を選択して貼り付け」で「拡張メタファイル」

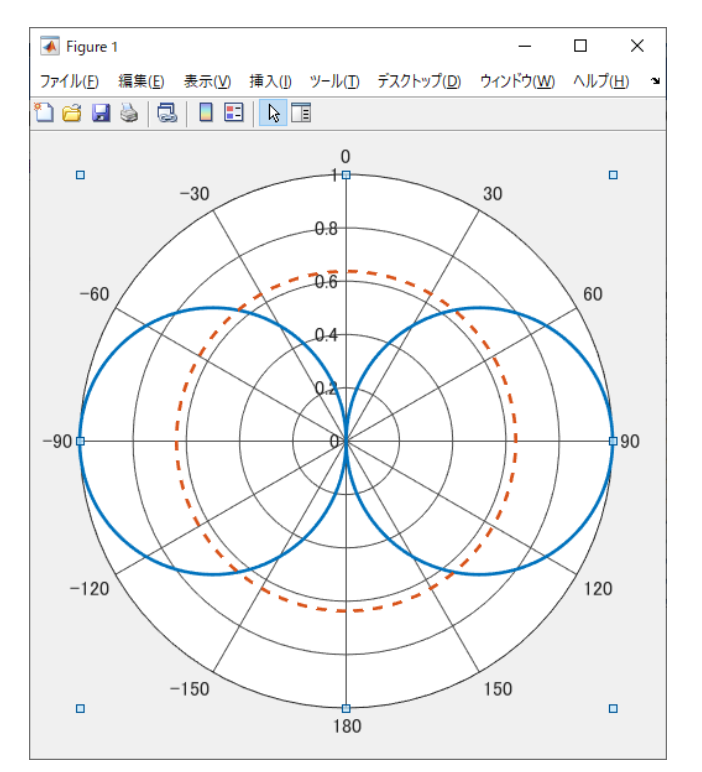

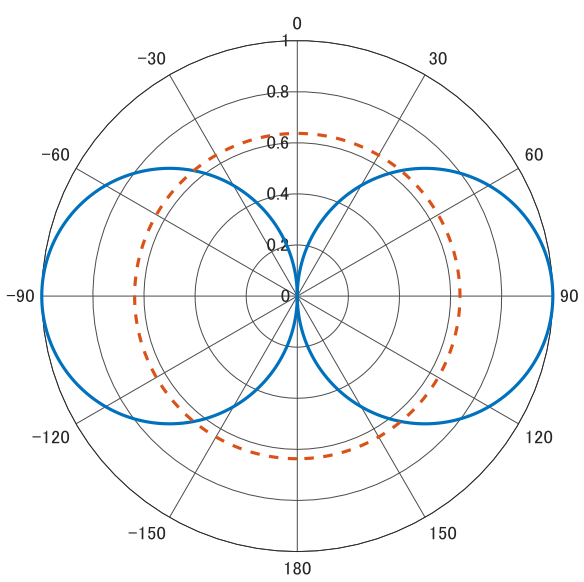